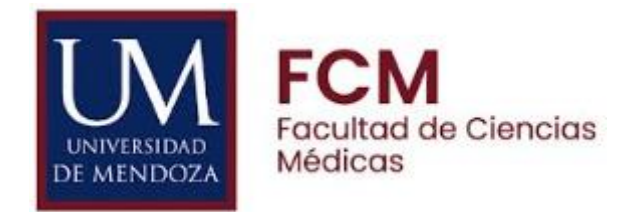

# **ClinicalKey**<sup>®</sup> Student

### FORMA DE ACCESO

#### 1. Ingresar a su CÁTEDRA VIRTUAL

#### 2. Buscar la Sección BIBLIOTECA DIGITAL

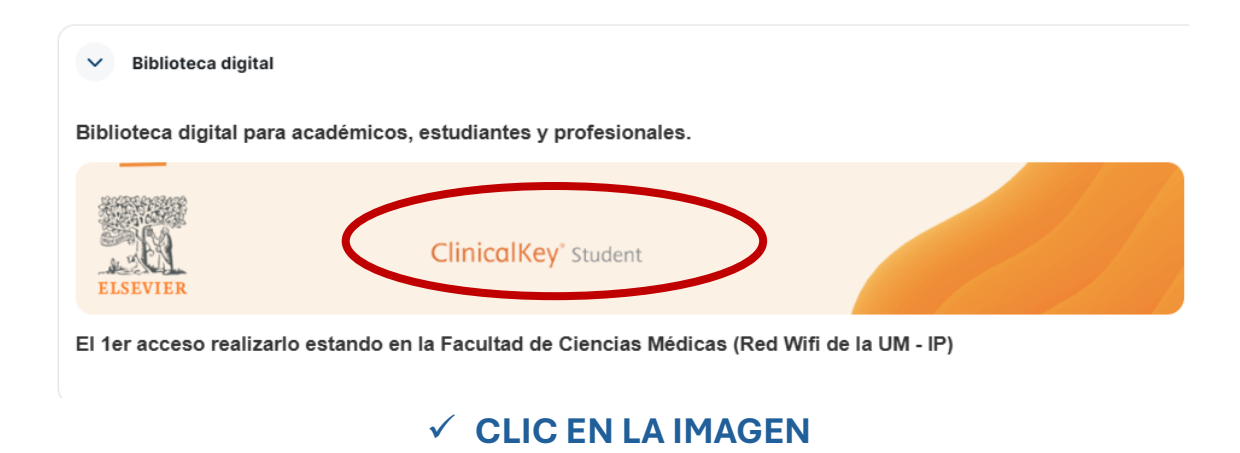

3.Este link lleva a otra cátedra virtual llamada **"BIBLIOTECA DIGITAL** CLINICALKEY"

BIBLIOTECA DIGITAL CLINICALKEY

Curso

Curso

Curso

Curso
Curifguradon
Participantes
Culticaciones
Medicas
Medicas
Medicas
Medicas
Curso
CuricalKey'
Student
Elistevie
Elistevie
Elistevie
Elistevie
Elistevie
Curso
Curso
Curso
Curso
Curso
Curso
Curso
Curso
Curso
Curso
Curso
Curso
Curso
Curso
Curso
Curso
Curso
Curso
Curso
Curso
Curso
Curso
Curso
Curso
Curso
Curso
Curso
Curso
Curso
Curso
Curso
Curso
Curso
Curso
Curso
Curso
Curso
Curso
Curso
Curso
Curso
Curso
Curso
Curso
Curso
Curso
Curso
Curso
Curso
Curso
Curso
Curso
Curso
Curso
Curso
Curso
Curso
Curso
Curso
Curso
Curso
Curso
Curso
Curso
Curso
Curso
Curso
Curso
Curso
Curso
Curso
Curso
Curso
Curso
Curso
Curso
Curso
Curso
Curso
Curso
Curso
Curso
Curso
Curso
Curso
Curso
Curso
Curso
Curso
Curso
Curso
Curso
Curso
Curso
Curso
Curso
Curso
Curso
Curso
Curso
Curso
Curso
Curso
Curso
Curso
Curso
Curso
Curso
Curso
Curso
Curso
Curso
Curso
Curso
Curso
Curso
Curso
Curso
Curso
Curso
Curso
Curso
Curso
Curso
Curso
Curso
Curso
Curso
Curso
Curso
Curso
Curso
Curso
Curso
Curso
Curso
Curso
Curso
Curso
Curso
Curso
Curso
Curso
Curso
Curso
Curso
Curso
Curso
Curso
Curso
Curso
Curso
Curso
Curso
Curso
Curso
Curso
Curso
Curso
Curso
Curso
Curso
Curso
Curso
Curso
Curso
Curso
Curso
Curso
Curso
Curso
Curso
Curso
Curso
Curso
Curso
Curso
Curso
Curso
Curso
Curso
Curso
Curso
Curso
Curso
Curso
Curso
Curso
Curso
Curso
Curso
Curso
Curso
Curso
Curso
Curso
Curso
Curso
Curso
Curso
Curso
Curso
Curso
Curso
Curso
Curso
Curso
Curso
Curso
Curso
Curso
Curso
Curso
Curso
Curso
Curso
Curso
Curso
Curso
Curso
Curso
Curso
Curso
Curso
Curso
Curso
Curso
Curso
Curso
Curso
Curso
Curso
Curso
Curso
Curso
Curso
Curso
Curso
Curso
Curso
Curso
Curso
Curso
Curso
Curso
Curso
Curso
Curso
Curso
Curso
Curso
Curso
Curso
Curso
Curso
Curso
Curso
Curso
Curso
Curso
Curso
Curso
Curso
Curso
Curso
Curso
Curso
Curso
Curso
Curso
Curso
Curso
Curso
Curso
Curso
Curso
Curso
Curso
Curso
Curso
Curso
Curso
Curso
Curso
Curso
Curso
Curso
Curso
Curso
Curso

## ✓ CLIC EN EL LINK <u>Acceso a la Biblioteca Digital ClinicalKey</u>

#### 4. Muestra la página INICIO de la BIBLIOTECA DIGITAL CLINICALKEY

|                                                                                                    | ¡Hola, Blanca Maria Castagnolo!                   |                   |                                                                                                    |            |  |
|----------------------------------------------------------------------------------------------------|---------------------------------------------------|-------------------|----------------------------------------------------------------------------------------------------|------------|--|
|                                                                                                    | Q Buscar conceptos clínicos, enfermedades, libros |                   |                                                                                                    |            |  |
|                                                                                                    | Curso — Biblioteca Digital ClinicalKey            |                   |                                                                                                    |            |  |
| Acciones rápidas                                                                                                    |                                                   |                   |                                                                                                    |            |  |
| 🔁 Crea una evaluación personalizada                                                                                                   | i≡ Crear lista de lectura                         | 🖾 Libros          | 💥 Resúmenes de enfermedade                                                                                                    | s 🕑 Videos |  |
| E Abrir Bookshelf                                                                                                    |                                                   |                   |                                                                                                    |            |  |
|                                                                                                    |                                                   |                   |                                                                                                    |            |  |
| Evaluaciones personalizadas                                                                                                    |                                                   | Tó                | pico con peor rendimier                                                                                                    | ito        |  |
| Crea evaluaciones formativas y envía al grupo para<br>que tus estudiantes vean cómo les está yendo y<br>comprendan sus áreas débiles. |                                                   | Cua<br>aut<br>baj | Cuando estudiantes hagan tus evaluaciones o sus<br>autoevaluaciones, los tópicos con resultados más<br>bajos aparecerán aquí. |            |  |
| Crear evaluación                                                                                                    |                                                   |                   |                                                                                                    |            |  |

#### Esp. Blanca Castagnolo

07/11/2024